## Schemaönskemål Medinet Kirurgkliniken Växjö

Gå in på www.medinet.se/vxkir

| <b>r</b> medinet                                                                                                    |
|----------------------------------------------------------------------------------------------------|
| Kirurgkliniken Växjö *                                                                                                    |
| Medinet har en ny inloggningssida!                                                                                                    |
| Logga in med den e-postadress som är<br>registrerad i Medinet. Observera att adressen kan<br>vara ändrad från landstingsadress till<br>regionadress |
| Om det är första gången du ser detta behöver du<br>ändra ditt lösenord.                                                                             |
| 🖁 Klicka här för att ändra lösenord                                                                                                    |
|                                                                                                    |
| förnamn.efternamn@kronoberg.se                                                                                                    |
| förnamn.efternamn@kronoberg.se                                                                                                    |
| förnamn.efternamn@kronoberg.se Lösenord Glömt lösenordet?                                                                                           |
| förnamn.efternamn@kronoberg.se Lösenord Glömt lösenordet? Språk Svenska                                                                             |
| förnamn.efternamn@kronoberg.se<br>Lösenord<br>Ø Glömt lösenordet?<br>Språk<br>Svenska ♦<br>→) Logga in                                              |
| förnamn.efternamn@kronoberg.se<br>Lösenord                                                                                                    |

Ditt användarnamn är din mailadress från Region Kronoberg och följer mallen: <u>fornamn.efternamn@kronoberg.se</u>

Detta gäller även om du inte fått tillgång till din regionmail ännu.

Klicka på "Klicka här om det är första gången du loggar in" under inloggningsrutan och ange din email adress. Är du nyanställd och ännu inte har tillgång till regionmailen skriver du in den email adress som du uppgett till HR i samband med din AT-ansökan/anställning.

Ett automatgenererat mail dyker nu upp i din inkorg. På regionmailen hamnar mailet ibland i "skräppost". Följ länken och välj ett lösenord.

Nu har du aktiverat ditt konto och kan logga in på ditt konto! OBS använd alltid: <u>förnamn.efternamn@kronoberg.se</u>

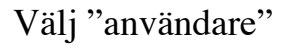

| Schemaläggare |
|---------------|
| Användare     |
| Avbryt        |
|               |

## Klicka på Önskemål

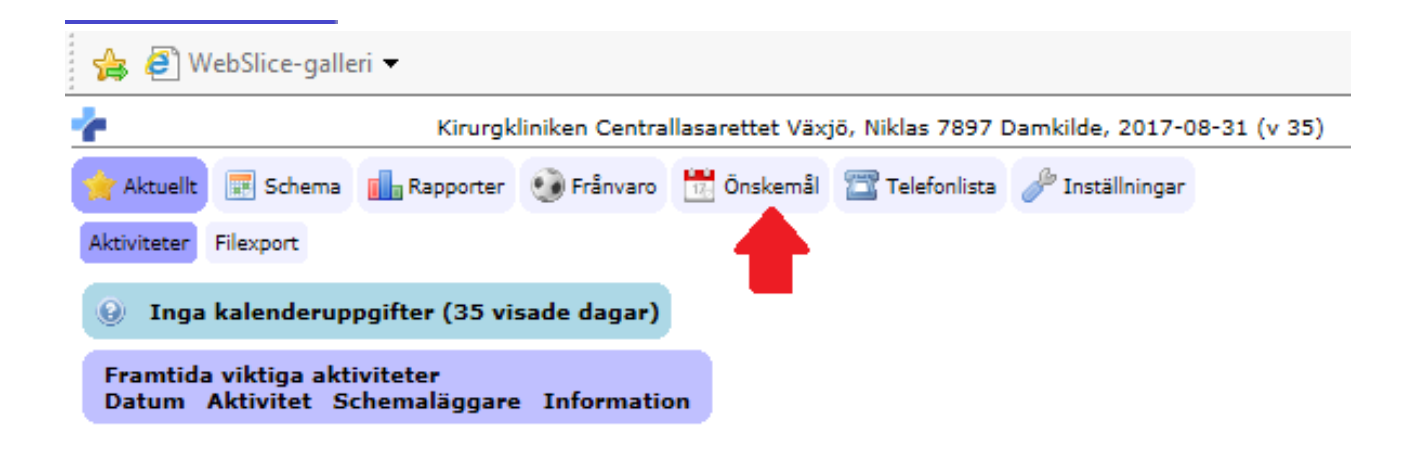

Viktigt att du väljer vecka vs aktivitet, så att du får upp rätt vy. Du väljer sedan själv hur många veckor du vill se åt gången.

| C                          | Kirurgi          | diniken  | Centrallas | arettet Va   | axjō, Nikl | as 7897 D   | amkilde, | 2017-0    |
|----------------------------|------------------|----------|------------|--------------|------------|-------------|----------|-----------|
| Aktuellt 💽 Schema 🚦        | Rapporter        | - OF     | ânvaro 🚦   | Önskem       | a 🖂 1      | elefonlista | 🥜 Insti  | ällningar |
| chemaönskemål Övriga öns   | skemål           |          |            |              |            |             |          |           |
| Period [ vecka 52, 2017 ]  |                  | Åtgärd   |            |              |            |             |          |           |
| x v 52, 2017 ∨ Nu          |                  | Schema   | typ: Vecka | vs aktivitet | × V        | eckor: 1    | V Lad    | dda om    |
|                            | v 53             |          |            |              |            |             |          | _         |
|                            | Ma 25/12         | Ti 26/12 | On 27/12   | 7 12         | Fr 29/12   | Lö 30/12    | 31/12    | RESU      |
| ıblik kalender             |                  |          | _          |              |            | _           |          | _         |
|                            | v 52             |          |            |              |            |             |          |           |
|                            | Må 25/12         | Ti 26/12 | On 27/12   | T 2          | Fr 29/12   | Lö 30/12    | 31/12    |           |
| ourer                      |                  |          |            |              |            |             | -        |           |
| alabalitieur (u.) (a)      |                  |          |            |              |            |             |          |           |
| nguakjour (v) (o)          |                  |          |            |              |            |             |          |           |
| dermediarjour (o)          |                  |          |            |              |            |             |          |           |
| eigintermediarjour (v) (o) |                  |          |            |              |            |             | _        |           |
| lusjour (v) (o)            |                  |          |            |              |            |             |          |           |
| agjour (v) (o)             |                  |          |            |              |            |             |          |           |
| valisjour (v) (o)          |                  |          |            |              |            |             |          |           |
| 2 (v) (0)                  |                  |          |            |              |            |             |          |           |
| 3 (v) (ö)                  |                  |          |            |              |            |             |          |           |
| 1 (v -1) (ð)               |                  |          |            |              |            |             |          |           |
| 2 (v) (ö)                  |                  |          |            |              |            |             |          |           |
| ö)                         |                  |          |            |              |            | •••         |          |           |
| (v) (ð)                    |                  |          |            |              |            |             |          |           |
| (v) (ö)                    |                  |          |            |              |            |             | •••      |           |
| irljour (v)                |                  |          |            |              |            |             |          |           |
|                            | V 52<br>Má 25/12 | Ti 26/12 | On 27/12   | To 28/12     | Fr 29/12   | Lö 30/12    | Ső 31/12 |           |
| nvaro                      |                  |          |            |              |            |             |          | 1         |
| Bakjour (ö)                |                  |          |            | •••          | •••        |             | •••      |           |
| arad Jourkomp (ö) (*)      |                  | ••• •••  |            | ••• •••      |            |             |          |           |
| xarad Flex heldag (ö)      |                  |          |            |              |            |             |          |           |
| parad Jourkomp heldag (ö)  |                  |          |            |              |            |             |          |           |
| -Utbildning torsdag em     |                  |          |            |              |            |             |          |           |
| (ő)                        |                  |          |            | •••          |            |             | •••      |           |
| räldraledighet (ö)         |                  |          |            |              |            |             |          |           |
| bildning/kurs (v) (ö)      |                  |          |            |              |            |             |          |           |
| bildning/kurs (ö)          |                  |          |            |              |            |             |          |           |
| mester (v) (ö)             |                  |          |            |              |            |             |          |           |
| smester (ö)                | ***              | ***      |            | •••          |            | ***         | •••      |           |
| ite heldag (ö)             |                  |          |            |              |            |             |          |           |
| (m / 2) / m)               |                  |          |            |              |            |             |          |           |

Härefter väljer du placera i "Resursboxen". Nu kan du klicka in önskemålen. Ångrar du ett önskemål väljer du Radera i "Resursboxen".

| 🙀 🧉 WebSlice-galleri        | •                |           |            |                |           |              |           |                   |              |            |         |          |        |          |               |          |              |          |         |         |          |                                  |
|-----------------------------|------------------|-----------|------------|----------------|-----------|--------------|-----------|-------------------|--------------|------------|---------|----------|--------|----------|---------------|----------|--------------|----------|---------|---------|----------|----------------------------------|
| ÷.                          | Kirur            | gkliniken | Centralla  | sarettet V     | axjō, Nik | las 7897     | Damkilde. | 2017-0            | 08-31 (      | v 35)      |         |          |        |          | 5             | Schema   | 6 H 201      | 7-12-03  | (v 48)  |         |          | Jourer och beredskap till 2017-1 |
| 🚖 Aktuellt 📑 Schema         | 🔒 Rapport        | er 🥹 F    | irånvaro 🚦 | 🕈 Önsker       | nål 🖀     | Telefonlista | 🥜 Inst    | tällningar        | r            |            |         |          |        |          |               |          |              |          |         |         |          |                                  |
| Schemaönskemål Övriga ör    | nskemål          |           |            |                |           |              |           |                   |              |            |         |          |        |          |               |          |              |          |         |         |          |                                  |
| Period [ vecka 52, 2017 ]   |                  | Atgard    |            |                |           |              |           |                   |              |            |         |          |        |          |               |          |              |          |         |         |          |                                  |
| x v 52, 2017 ∨ Na           |                  | Schem     | atyp: Veck | a vs aktivitet | × 1       | Veckor: 3    | V La      | dda om            | Sche         | ma till 21 | 017-12- | 03 (v 48 | ) Önsk | emål frå | n 2015-0      | 08-29 (v | / 35) till 2 | 018-01-2 | 1 (v 3) |         |          |                                  |
|                             | [U 32            |           |            |                |           |              |           | 19 1. 20          | 18           |            |         |          |        |          | 1.2           |          | -            |          |         |         |          | 1                                |
|                             | M8 25/12         | Ti 26/12  | On 27/12   | To 28/12       | Fr 29/12  | Lö 30/12     | Sö 31/12  | Mě 1/1            | Ti 2/1       | On 3/1     | To 4/1  | Fr 5/1   | Lö 6/1 | Sö 7/1   | M8 8/1        | Ti 9/1   | On 10/1      | To 11/1  | Fr 12/1 | Lö 13/1 | \$6 14/1 |                                  |
| Publik kalender             |                  |           |            |                |           |              |           |                   |              |            |         |          |        |          |               |          |              |          |         |         |          | RESORGER E                       |
|                             | v 52             |           |            |                |           |              |           | v 1, 20           | 18           |            |         | -        |        | _        | v 2           | -        |              |          |         | -       |          | Raderade aktiviteter (5)         |
| lourar                      | Mi 25/12         | Ti 26/12  | On 27/12   | To 28/12       | Fr 29/12  | Lő 30/12     | Sö 31/12  | Mi 1/1            | Ti 2/1       | On 3/1     | To 4/1  | Fr 5/1   | Lö 6/1 | Sö 7/1   | M 8/1         | Ti 9/1   | On 10/1      | To 11/1  | Fr 12/1 | Lö 13/1 | Ső 14/1  | Ionorera regler                  |
| Bakjour (ö)                 |                  |           | [ND]       |                |           |              |           |                   |              |            |         |          |        |          |               |          |              |          |         |         |          | [Placera]                        |
| Helgbakjour (v) (ő)         |                  |           |            |                |           | [ND]         | [ND]      |                   |              |            |         |          |        |          |               |          |              |          |         |         |          | [Radera]                         |
| Intermediárjour (ő)         |                  |           |            |                |           |              |           |                   |              |            |         |          |        |          |               |          |              |          |         |         |          | Andra                            |
| Helgintermediärjour (v) (ö) |                  |           |            |                |           |              |           |                   |              |            |         |          |        |          |               |          |              |          |         |         |          |                                  |
| Husjaur (v) (ö)             |                  |           |            |                |           |              |           |                   |              |            |         |          |        |          |               |          |              |          |         |         |          |                                  |
| Dagjour (v) (ö)             |                  |           |            |                |           |              |           |                   |              |            |         |          |        |          |               |          |              |          |         |         |          |                                  |
| Kvällsjour (v) (ö)          |                  |           |            |                |           |              |           |                   |              |            |         |          |        |          |               | •••      |              |          | ***     |         |          |                                  |
| jt2 (v) (ö)                 |                  |           |            |                |           |              |           |                   |              |            |         |          |        |          |               |          |              |          |         |         |          |                                  |
| jt3 (v) (ö)                 |                  |           |            |                |           | _            |           |                   |              |            |         |          |        |          |               |          |              |          |         |         |          |                                  |
| NJ1 (v -1) (ö)              |                  |           |            |                |           |              |           |                   |              |            |         |          |        |          |               |          |              |          |         |         |          |                                  |
| NJ2 (v) (ö)                 |                  |           |            | ***            |           |              |           |                   |              |            |         |          |        |          |               |          |              |          | ***     |         |          |                                  |
| L (ő)                       |                  |           |            |                |           |              |           |                   |              |            |         |          |        |          |               |          |              |          |         |         |          |                                  |
| D (v) (ō)                   |                  |           |            |                |           |              |           |                   |              |            |         |          |        |          |               |          |              |          |         |         |          |                                  |
| d (v) (ö)                   |                  |           |            |                |           |              |           |                   |              |            |         |          | •••    |          |               |          |              |          |         |         |          |                                  |
| Kärljour (v)                |                  |           |            |                |           |              |           |                   |              |            |         |          |        |          |               |          |              |          |         |         |          |                                  |
|                             | v 52<br>Må 25/12 | TI 26/12  | On 27/12   | To 28/12       | Fr 29/12  | Lő 30/12     | 58 31/12  | V 1, 20<br>Må 1/1 | 18<br>TI 2/1 | On 3/1     | To 4/1  | Fr 5/1   | Lő 6/1 | 56 7/1   | V 2<br>Må 8/1 | TI 9/1   | On 10/1      | To 11/1  | Fr 12/1 | Lö 13/1 | 56 14/1  |                                  |
| Franvaro                    |                  |           |            |                |           | 1            |           | -                 |              |            |         |          |        | _        |               |          |              |          |         |         |          |                                  |
| EJ Bakjour (ö)              |                  |           |            |                |           |              |           |                   |              |            |         |          | ***    |          |               |          |              |          | ***     |         |          |                                  |
| Sparad Jourkomp (6) (#)     |                  |           |            |                |           |              |           |                   |              |            |         |          |        |          |               |          |              |          | ***     |         |          |                                  |
| Sparad Hex heldag (o)       |                  |           |            |                |           |              |           |                   |              |            |         |          |        |          |               |          |              |          |         |         |          |                                  |
| AT-Utbildning togradus or   |                  |           |            |                |           |              |           |                   |              |            |         |          |        |          |               |          |              |          |         |         |          |                                  |
| A1-Otbildning torsdag em    |                  |           |            | (hup)          |           |              |           |                   |              |            |         |          |        |          |               |          |              |          |         |         |          |                                  |
| Fillenladishet (8)          |                  |           |            | [ND]           |           |              |           |                   |              |            |         |          |        |          |               |          |              |          |         |         |          |                                  |
| Urhildning/kurs (v) (A)     |                  |           |            |                |           |              |           |                   |              |            |         |          |        |          |               |          |              |          |         |         |          |                                  |
| Uthildning/kurs (ö)         |                  |           |            |                |           |              |           |                   |              |            |         |          |        |          |               |          |              |          |         |         |          |                                  |
| Semester (v) (ö)            |                  |           |            |                |           |              |           |                   |              |            |         |          |        |          | [ND]          | IND1     | [ND]         | IND1     | [ND]    | [ND]    | [ND]     |                                  |
| Semester (ö)                |                  |           |            |                |           |              |           |                   |              |            | [ND]    | [ND]     |        |          |               |          |              |          |         |         |          |                                  |
| Möte heldag (ö)             |                  |           |            |                |           |              |           |                   |              |            |         |          |        |          |               |          |              |          |         |         |          |                                  |
| Möte (ő) (#)                |                  |           |            |                |           |              |           |                   |              |            |         |          |        |          |               |          |              |          |         |         |          |                                  |